## tutwifi 接続手順 - Android 編

豊橋技術科学大学 情報メディア基盤センター

この文書では、Android で tutwifi に接続するための設定手順を説明します。

## 設定手順

- ホーム画面で menu ボタンを押し、「設定」を選択します.続けて「ワイヤレス設定」、「Wi-Fi 設定」に進みます. SSID 一覧が表示されるので、「tutwifi」を選択します.
- 2. 認証方法の設定画面が表示されるので、次のように入力します.
  - EAP 方式: EAP-TTLS
  - フェーズ 2 認証: MSCHAPV2
  - CA 証明書:システム証明書を使用/Use system certificates
  - オンライン認証ステータス:認証ステータスをリクエストする
  - ドメイン: edu.tut.ac.jp
  - ID:情報メディア基盤センターのアカウント
  - 匿名 ID:空欄
  - パスワード:情報メディア基盤センターのアカウントのパスワード

| tutwifi<br>EAP方式<br>TTLS<br>フェーズ2認証<br>MSCHAPV2<br>CA証明書<br>システム証明書を使用<br>オンライン認証ステータス<br>認証ステータスをリクエストする<br>ドメイン<br>edu.tut.ac.jp<br>ID<br>情報メディア基盤センターのアカウント |     |
|----------------------------------------------------------------------------------------------------|-----|
| EAP方式<br>TTLS<br>フェーズ2認証<br>MSCHAPV2<br>CA証明書<br>システム証明書を使用<br>オンライン認証ステータス<br>認証ステータスをリクエストする<br>ドメイン<br>edu.tut.ac.jp<br>ID<br>情報メディア基盤センターのアカウント            |     |
| TTLS<br>フェーズ2認証<br>MSCHAPV2<br>CA証明書<br>システム証明書を使用<br>オンライン認証ステータス<br>認証ステータスをリクエストする<br>ドメイン<br>edu.tut.ac.jp<br>ID<br>情報メディア基盤センターのアカウント                     |     |
| フェーズ2認証<br>MSCHAPV2<br>CA証明書<br>システム証明書を使用<br>オンライン認証ステータス<br>認証ステータスをリクエストする<br>ドメイン<br>edu.tut.ac.jp<br>ID<br>情報メディア基盤センターのアカウント                             | •   |
| MSCHAPV2<br>CA証明書<br>システム証明書を使用<br>オンライン認証ステータス<br>認証ステータスをリクエストする<br>ドメイン<br>edu.tut.ac.jp<br>ID<br>情報メディア基盤センターのアカウント                                        |     |
| CA証明書<br>システム証明書を使用<br>オンライン認証ステータス<br>認証ステータスをリクエストする<br>ドメイン<br>edu.tut.ac.jp<br>ID<br>情報メディア基盤センターのアカウント                                                    | *   |
| システム証明書を使用<br>オンライン認証ステータス<br>認証ステータスをリクエストする<br>ドメイン<br>edu.tut.ac.jp<br>ID<br>情報メディア基盤センターのアカウント                                                             |     |
| オンライン認証ステータス<br>認証ステータスをリクエストする<br>ドメイン<br>edu.tut.ac.jp<br>ID<br>情報メディア基盤センターのアカウント                                                                           | v   |
| 認証ステータスをリクエストする<br>ドメイン<br>edu.tut.ac.jp<br>ID<br>情報メディア基盤センターのアカウント                                                                                           |     |
| ドメイン<br>edu.tut.ac.jp<br>ID<br>情報メディア基盤センターのアカウント                                                                                                    | •   |
| edu.tut.ac.jp<br>ID<br>情報メディア基盤センターのアカウント                                                                                                    |     |
| ID<br>情報メディア基盤センターのアカウント                                                                                                    |     |
| 情報メディア基盤センターのアカウント                                                                                                    |     |
|                                                                                                    |     |
| 匿名ID                                                                                                    |     |
| パスワード                                                                                                    |     |
| 情報メディア基盤センターのアカウントのバスワ                                                                                                    | 7-ド |
| □ パスワードを表示する                                                                                                    |     |
| キャンセル                                                                                                    | 接続  |

入力が完了したら、「接続」を押します.

3. ユーザ認証が成功すると、自動的に tutwifi に接続します.

以上で接続手順は完了です。